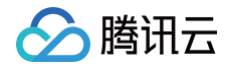

# 移动解析 HTTPDNS

# 操作指南

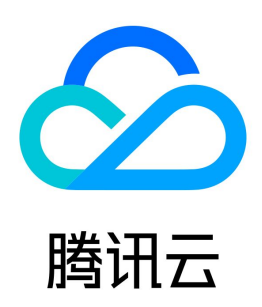

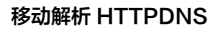

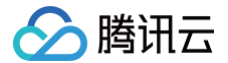

#### 【版权声明】

#### ©2013-2025 腾讯云版权所有

本文档(含所有文字、数据、图片等内容)完整的著作权归腾讯云计算(北京)有限责任公司单独所有,未经腾讯云事先明确书面许可,任何主体不得以任何形式 复制、修改、使用、抄袭、传播本文档全部或部分内容。前述行为构成对腾讯云著作权的侵犯,腾讯云将依法采取措施追究法律责任。

【商标声明】

# 🔗 腾讯云

及其它腾讯云服务相关的商标均为腾讯云计算(北京)有限责任公司及其关联公司所有。本文档涉及的第三方主体的商标,依法由权利人所有。未经腾讯云及有关 权利人书面许可,任何主体不得以任何方式对前述商标进行使用、复制、修改、传播、抄录等行为,否则将构成对腾讯云及有关权利人商标权的侵犯,腾讯云将依 法采取措施追究法律责任。

【服务声明】

本文档意在向您介绍腾讯云全部或部分产品、服务的当时的相关概况,部分产品、服务的内容可能不时有所调整。 您所购买的腾讯云产品、服务的种类、服务标准等应由您与腾讯云之间的商业合同约定,除非双方另有约定,否则,腾讯云对本文档内容不做任何明示或默示的承 诺或保证。

【联系我们】

我们致力于为您提供个性化的售前购买咨询服务,及相应的技术售后服务,任何问题请联系 4009100100或95716。

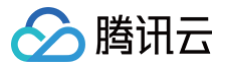

# 文档目录

操作指南 添加域名 解析量统计说明 自定义解析 添加自定义解析 编写自定义解析 配置自定义解析 解析监控

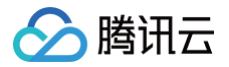

# 操作指南 添加域名

最近更新时间: 2025-05-06 17:52:52

## 概述

本文档将指导您如何在移动解析 HTTPDNS 中,添加解析域名。

## 前提条件

- 1. 已 开通移动解析 HTTPDNS。
- 2. 若您未申请域名,需提前通过 域名注册页面 完成域名申请。

#### 操作步骤

- 1. 登录 移动解析 HTTPDNS 控制台。
- 2. 单击左侧菜单栏的域名管理,进入"域名管理"页面中,并单击添加主域名。如下图所示:

| 添加主域名 |       |                           |                           | 域名搜索                      | Q (\$ ± E |
|-------|-------|---------------------------|---------------------------|---------------------------|-----------|
| 主域名   | 本月解析量 | 本月A记录解析量                  | 本月AAAA记录解析量               | 本月ADDRS解析量                | 操作        |
|       | 1     | DES 0<br>AES 0<br>HTTPS 0 | DES 0<br>AES 0<br>HTTPS 0 | DES 1<br>AES 0<br>HTTPS 0 | 详情 删除     |
|       | 0     | DES 0<br>AES 0<br>HTTPS 0 | DES 0<br>AES 0<br>HTTPS 0 | DES 0<br>AES 0<br>HTTPS 0 | 详情 删除     |

3. 在弹出的 "添加主域名" 窗口中,填写您需要进行解析的域名。如下图所示:

▲ 注意:

 ● 仅需添加主域名,例如 tencent.com
 ● 支持添加200个域名。

| 添加主域  | 洛                                               | × |
|-------|-------------------------------------------------|---|
| 主域名 * | 只需输入主域名,例如输入tencent.com后, cloud.tencent.com也将生效 |   |
|       | <b>确定</b> 取消                                    |   |

4. 单击确定,即可完成添加解析域名操作。

```
① 说明:
添加域名成功后,您可在该域名的详情页查看域名解析情况。详情请参见 查看解析域名。
```

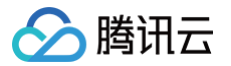

# 解析量统计说明

最近更新时间: 2025-05-06 17:52:52

## 操作场景

本文档指导您如何查看域名的解析量统计相关信息。

## 操作步骤

- 1. 登录 移动解析 HTTPDNS > 域名管理。
- 2. 选择需要查看的域名,单击**详情**。如下图所示:

| 移动解析 HTTPDNS | 域名管理 | ⑤ 授权ID-67877 | 本月解析量为 0 次 |       |         |            |       |          | 遇到问题?点此       | 這看文档 |
|--------------|------|--------------|------------|-------|---------|------------|-------|----------|---------------|------|
| 11 概览        |      | 添加主域名        |            |       |         |            |       | 域名搜索     | Q Ø ± 🗄       |      |
| □ 域名管理       |      | 主域名          | 本月解析量      | 本月A记录 | 解析量 本月A | AAA记录解析量   | 本月AD  | DRS解析量   | 操作            |      |
| 三 开发配置       |      | com          | 0          | DES   | 0 DES   | 0          | DES   | 0        | 详情到除          |      |
| □ 解析监控       |      |              |            | AES   | 0 AES   | 0          | AES   | 0        |               |      |
| □ 自定义解析      |      |              |            | HTTPS | 0 HTTP  | S <b>O</b> | HTTPS | 0        |               |      |
| 💮 在线体验       |      | .asia        | 0          | DES   | 0 DES   | 0          | DES   | 0        | 详情 删除         |      |
| □ 流量包管理      |      |              |            | AES   | 0 AES   | 0          | AES   | 0        |               |      |
|              |      |              |            | HTTPS | 0 HTTP  | 6 <b>0</b> | HTTPS | 0        |               |      |
|              |      | .com         | 0          | DES   | 0 DES   | 0          | DES   | 0        | 详情 删除         |      |
|              |      |              |            | AES   | 0 AES   | 0          | AES   | 0        |               |      |
|              |      |              |            | HTTPS | 0 HTTP  | 6 0        | HTTPS | 0        |               |      |
|              |      | .com         | 0          | DES   | 0 DES   | 0          | DES   | 0        | 详情 删除         |      |
|              |      |              |            | AES   | 0 AES   | 0          | AES   | 0        |               |      |
|              |      |              |            | HTTPS | 0 HTTP  | S <b>O</b> | HTTPS | 0        |               |      |
|              |      | .com         | 0          | DES   | 0 DES   | 0          | DES   | 0        | 详情 删除         |      |
|              |      |              |            | AES   | 0 AES   | 0          | AES   | 0        |               |      |
|              |      |              |            | HTTPS | 0 HTTP  | 5 0        | HTTPS | 0        |               | •    |
|              |      | 共 5 条        |            |       |         |            |       | 20 ▼ 条/页 | 【 ◀ 1 /1页 ▶ 月 | C    |

3. 在详情页面,您可以根据不同条件进行筛选数据:

# ▲ 注意:

- 仅当国家为中国时,支持根据地区筛选。
- 仅当国家为中国时,支持根据运营商筛选。

| ←                                 |                  |                    |                  |                         |
|-----------------------------------|------------------|--------------------|------------------|-------------------------|
| 全部子城名 * 全部解析类型 * 不限国家地区 * 不限地区    | ▼ 不限运营商 ▼        |                    | 今天 昨天 近30天       | 2025-04-28 ~ 2025-04-28 |
| <b>解析量详情</b> (次)                  |                  |                    |                  |                         |
| 总解析次数 次                           |                  |                    |                  |                         |
| 200,000                           |                  |                    |                  |                         |
| 150,000                           |                  |                    |                  |                         |
| 100,000                           |                  |                    |                  |                         |
| 50,000                            |                  |                    |                  |                         |
| 2025-04-28 00:00 2025-04-28 04:00 | 2025-04-28 08:00 | 2025-04-28 12:00   | 2025-04-28 16:00 | 2025-04-28 20:00        |
|                                   | - HTTP-DES       | — HTTP-AES — HTTPS |                  |                         |
|                                   |                  |                    |                  |                         |

○ 根据子域名筛选:您可以根据该域名的子域名进行筛选解析量数据。

- 根据国家筛选:您可以根据国家进行筛选解析量数据。
- 根据地区筛选:您可以根据地区进行筛选解析量数据。仅当国家为中国时支持。

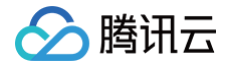

- 根据运营商筛选:您可以根据运营商进行筛选解析量数据。仅当国家为中国时支持。
- 根据解析类型筛选:您可以根据解析类型进行筛选解析量数据。
- 4. 下载解析详情数据:按需选择时间后,单击右上角的 🕹 ,即可进行下载。

| 10.0                                        |                                                        |                       |                         |
|---------------------------------------------|--------------------------------------------------------|-----------------------|-------------------------|
| #子斌名 ▼ 全部解析类型 ▼ 不限国家地区 ▼ 不限地区 ▼ 不限运营商       | •                                                      | 今天 昨天 近30天            | 2025-03-30 ~ 2025-04-28 |
| <b>挥析量详情</b> (次)                            |                                                        |                       |                         |
| Jufff/次数 次                                  |                                                        |                       |                         |
| 5,000,000                                   |                                                        |                       |                         |
| 1,000,000                                   |                                                        |                       |                         |
| .000,000                                    |                                                        |                       |                         |
| .000,000                                    |                                                        |                       |                         |
| .000,000                                    |                                                        |                       |                         |
| 2025-03-30 2025-04-02 2025-04-05 2025-04-08 | 2025-04-11 2025-04-14<br>— HTTP-DES — HTTP-AES — HTTPS | 2025-04-17 2025-04-20 | 2025-04-23 2025-04-26   |
|                                             |                                                        |                       |                         |
| ) 说明:                                       |                                                        |                       |                         |
| 下戰限制: 仅支持下载近60天内数据。                         |                                                        |                       |                         |

#### 5. 下载后的数据将在当前任务中展示,如下图所示:

| 全部子域名 ▼     全部解析类型 ▼     不現国家地区 ▼     不現地区 ▼     不現地営商 ▼ | 2025-04-28 ~ 2025-04-28 📋 🛓 🗐 |
|----------------------------------------------------------|-------------------------------|
| <b>解析量详情</b> (次)                                         | 当前任务                          |
| 总解析次数 次                                                  | 或名解析量-已添加的子域名-all-下载          |
| 200,000                                                  | 开始时间: 2025-04-28 17:14:12     |
| 460 AAA                                                  |                               |

# 自定义解析 添加自定义解析

最近更新时间:2023-07-2016:24:11

## 概述

自定义解析是腾讯云移动解析 HTTPDNS 基于腾讯云函数 SCF(Serverless)实现的功能,能够自定义参数和返回值、自定义解析规则与线路,实现定向调 度、智能调度。本文将指导您如何创建自定义解析,并将域名解析至指定 IP。

## 前提条件

已在 移动解析 HTTPDNS 控制台 添加域名,具体操作请查看 添加域名 。

#### () 说明

若子账号需使用自定义解析,则需要给子账号添加对应权限。具体操作请查看 子账号或协作者授权自定义解析权限 。

#### 操作步骤

#### 步骤1: 配置腾讯云云函数 SCF (Serverless) 服务

自定义解析前,您需要开通腾讯云云函数 SCF(Serverless)服务,开发配置您自定义解析的云函数并完成发布。具体操作请查看 配置函数计算服务 。

#### 步骤2: 服务授权关联角色

- 1. 登录 移动解析 HTTPDNS 控制台,在左侧菜单栏中单击自定义解析,进入"自定义解析"管理页面。
- 2. 单击添加自定义解析。如下图所示:

| 添加自定义解析 |           |              |              | 请输入关键字搜索  | Q |
|---------|-----------|--------------|--------------|-----------|---|
| 域名      | 地域 / 命名空间 | 自定义解析函数 / 版本 | 启动自定义解析      | 操作        |   |
|         |           | 暂无数据         |              |           |   |
| 共 0 条   |           |              | 20 ▼ 条/页 🛛 🕅 | ( 1 /1页 → | Þ |

3. 若为首次使用自定义解析服务,移动解析 HTTPDNS 控制台将会提示您需要授权 API 网关 与 移动解析 HTTPDNS 关联服务角色,设置后即可使用腾讯 云云函数服务。如下图所示:

| ← 角色管理                                               |
|------------------------------------------------------|
|                                                      |
| 服务授权                                                 |
| 同意赋予 API 网关 权限后,将创建服务预设角色并授予 API 网关 相关权限             |
| 角色名称 ApiGateWay_QCSRole                              |
| 角色类型 服务角色                                            |
| 角色描述 当前角色为 API 网关 服务角色,该角色将在已关联策略的权限范围内访问您的其他云服务资源。  |
| 授权策略 预设策略 QcloudAccessForAPIGatewayRoleInSCFTrigger① |
| 同意授权 取消                                              |

4. 单击**同意授权**,即可完成设置。

步骤3:添加自定义解析

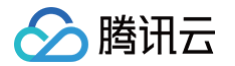

- 1. 登录 移动解析 HTTPDNS 控制台,在左侧菜单栏中单击自定义解析,进入"自定义解析"管理页面。
- 2. 单击添加自定义解析。在弹出的"添加自定义域名解析"窗口中,填写相关配置信息。如下图所示:

| 添加自定义域名解析 |                                   |                 |          |  |
|-----------|-----------------------------------|-----------------|----------|--|
| 自定义域名解析支持 | 设定特殊的域名-IP对应关系 <u>了解更多</u>        | Ľ               |          |  |
| 基础信息      |                                   |                 |          |  |
| 授权ID      | 9 6                               |                 |          |  |
| 域名 *      |                                   | .com            | Ŧ        |  |
| 地域 *      | 华南地区(广州) ▼                        |                 |          |  |
| 命名空间 *    | httpdns 👻                         |                 |          |  |
| 自定义解析函数   |                                   |                 |          |  |
| 刷新缓存前     | SDNSook-                          | 版本:             | T        |  |
| 构造响应包前    | SDNSook-                          | 版本:             | <b>*</b> |  |
| 单元测试      | ⊘ 测试通过 重新测试<br>您的函数符合调用规范,可以正确服务= | 于域名解析过程<br>存 取消 |          |  |
| ○ 基础信息    |                                   |                 |          |  |

- 授权 ID: 默认为系统分配的授权 ID。
- 域名:请填写您自定义解析域名的前缀,并选择已添加的移动解析 HTTPDNS 域名。
- **地域:**请选择需要支持的地域。

```
    说明
    目前仅支持广州、上海、新加坡3个地域。
```

- 命名空间:请选择 httpdns 命名空间,若无请确认云函数服务是否已创建该命名空间。
- 自定义解析函数
  - 刷新缓存前:请选择刷新缓存前调用的云函数名称以及版本/别名。
  - 构造响应包前:请选择构造响应包前调用的云函数名称以及版本/别名。

#### ▲ 注意

- 为确保移动解析 HTTPDNS 自定义解析功能安全运行,建议选择 DEFAULT 版本或指定正式发布的版本。
- 若需使用 LATEST 版本,请您前往 云函数控制台 创建 LATEST 版本触发器并予以绑定后才可正常使用。创建的触发器中请勿开启 集成响应,否则将导致无法正常使用。
- 3. 完成填写后,单击**开始测试**,测试您的函数是否符合调用规范,以确保函数可以正确服务于域名解析过程。

#### 4. 单击**保存**,即可完成设置。

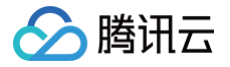

# 编写自定义解析

最近更新时间: 2025-06-11 16:06:52

## 自定义解析函数介绍

自定义解析运行机制分为以下几个阶段,自定义解析允许您在这些执行阶段之间插入由您编写的云函数 SCF(Serverless)的函数逻辑,改变移动解析 HTTPDNS 的运行逻辑,进而实现自定义解析功能。如下图所示:

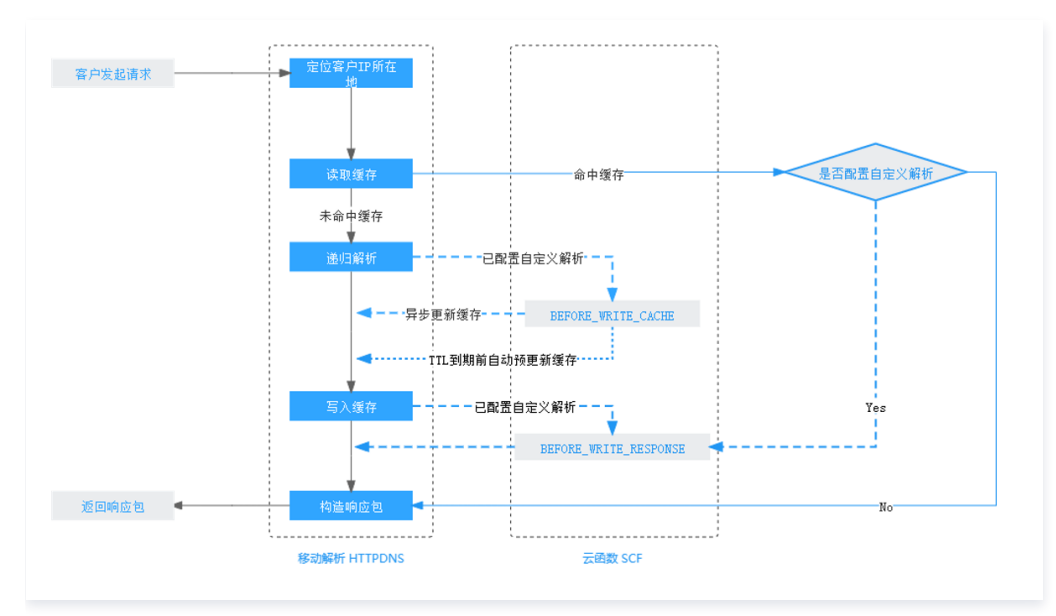

#### 各执行阶段自定义解析函数功能说明如下:

| 阶段名                       | 说明                                          |
|---------------------------|---------------------------------------------|
| BEFORE_WRITE_CACHE        | 1. 在写入缓存前,修改递归解析的结果。2. 根据上下文,替换默认缓存的 key 值。 |
| BEFORE_WRITE_RESPONS<br>E | 在最终返回响应前,最后一次修改响应内容。注意:此阶段无论是否命中缓存,一定会被执行。  |

## 云函数输入与输出

移动解析 HTTPDNS 会将运行时上下文输入给 云函数 SCF(Serverless)服务 中的函数,允许自定义函数逻辑来处理这些数据,并将处理后的结果合并后 返回至移动解析 HTTPDNS 的解析流程中。详情如下:

- 1. 获取客户端出口 IP 及其访问信息。
- 2. 修改域名解析结果及 TTL 值。
- 3. 添加自定义的数据输出,与解析结果一起返回。

#### 示例代码

```
exports.main_handler = async (event, context, callback) => {
   const body=event['body']
   var params = null
   // 底层的类型是string
   if(typeof body === 'string') params = JSON.parse(body)
   else params = body
   var {domainName, clientIp, hookType, ttl, ips} = params
   //打印客户端出口IP的具体信息
   //此处为示例代码,可以根据具体使用场景进行调整
```

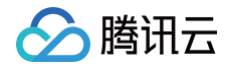

```
var request = require('request');
const getIpInfo_url = 'http://cip.cc/' + params.clientIp;
var IpInfo = null;
request.post((url:getIpInfo_url , headers: {"User-Agent": "curl"}), function(error, response, body) {
    if((error & response.statusCode == 200) {
        IpInfo = body;
    }
        console.log(IpInfo);
})
var response = {
    ttl: ttl,
    ips: jps
};
// justific_V##forde: j#k:ftwglf_typl.gtuto.stope,
// m@utletzy##forde: j#k:ftwglfzypl==0);
if (hookType=="BEFORE_URITE_CACHE") {
    response.ips.push('1.1.1.1')
}
if (hookType=="BEFORE_URITE_RESPONSE") {
    response.ips.push('2.2.2.2')
}
return response
```

#### 输入参数格式

移动解析 HTTPDNS 会将运行时上下文通过一个固定的 JSON 结构传给函数中的 event 参数。具体字段如下:

| 字段名        | 含义                                                         |
|------------|------------------------------------------------------------|
| domainName | 当前正在解析的域名。                                                 |
| clientIp   | 客户端出口 IP 地址。                                               |
| hookType   | 当前函数的运行阶段,阶段名请参考上文各执行阶段自定义解析函数功能说明。                        |
| ttl        | 解析结果过期时间,仅限 BEFORE_WRITE_CACHE、BEFORE_WRITE_RESPONS 阶段。    |
| ips[]      | 解析结果 IP 列表,仅限 BEFORE_WRITE_CACHE、BEFORE_WRITE_RESPONSE 阶段。 |

#### 输入参数示例

```
{
    "value": "test",
    "text": "HTTPDNS 测试模板",
    "context": {
        "body": {
            "domainName": "a.tencent.com",
            "clientIp": "58.60.10.100",
            "ttl": 498,
            "queryType": 28,
            "hookType": "BEFORE_WRITE_CACHE",
            "ips": [
            "2402:4e00:1::"
```

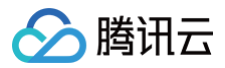

# }

#### 输出参数格式

云函数中的函数需要将处理的结果按照如下格式返回给移动解析 HTTPDNS,以便移动解析 HTTPDNS 进行解析。

#### 🕛 说明:

所有字段均为可选。当字段未返回,或返回为 null 时,移动解析 HTTPDNS 将认为自定义解析函数无需修改该字段。

| 字段名   | 含义                                             |
|-------|------------------------------------------------|
| ips[] | 解析结果 IP 列表。                                    |
| ttl   | 解析结果过期时间(秒),30 <ttl<3600。< td=""></ttl<3600。<> |

#### 输出参数示例

```
"ips": ["2402:4e00:1::", '2.2.2.2'],
"tt1": 200
}
```

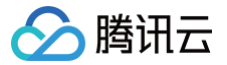

# 配置自定义解析

最近更新时间: 2025-05-22 14:38:42

#### 概述

本文将指导您如何在云函数 SCF (Serverless)控制台配置用于移动解析 HTTPDNS 自定义解析的云函数服务。

```
① 说明:
移动解析 HTTPDNS 使用的云函数模板以 Nodejs12.16 为例,创建的云函数示例配置项以系统提供的默认配置为例。
```

#### 操作步骤

#### 步骤1:配置云函数

- 1. 登录腾讯云 云函数 SCF (Serverless)管理控制台,进入函数服务页面。
- 2. 选择您需要创建的地域和 httpdns 命名空间。如下图所示:

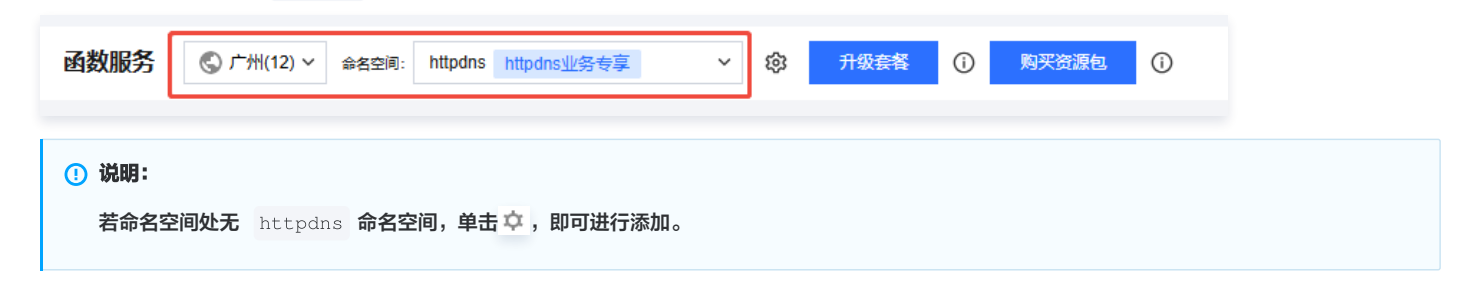

3. 单击新建,进入新建页面,并根据您的需求和运行环境选择您的云函数模板。如下图所示:

| <b>扳创建</b><br>目示例模版 | 从头开始<br>快速创建一个函数或应用                                    | 使用容器镜像<br>基于容器镜像未创建函数                                                               |                                                         |
|---------------------|--------------------------------------------------------|-------------------------------------------------------------------------------------|---------------------------------------------------------|
| 糊搜索                 | HTTPDNS 多个过滤标签用回车键分隔                                   | Q #3个                                                                               | 推荐排序 ~                                                  |
|                     | ① 函数模版中事件函数类型的函数 URL配置需要在模版创建完成后手                      | 动配置。 应用类型模板已迁移至Serverless 应用模块,如需要使用应用类型                                            | 模板,请前往应用模块                                              |
|                     | HTTPDNS自定义解析函数 社区模版 查看详情                               | HTTPDNS自定义解析函数 社区模版 查看详情                                                            | HTTPDNS自定义解析函数 社区模版 查看详情                                |
|                     | 类别 <b>函数</b>                                           | 类别 <b>函数</b>                                                                        | 类别 <b>函数</b>                                            |
|                     | 描述 基于事件函数和函数ut触发器,提供移动解析<br>HTTPDNS软件自定义解析服务,支持自定义参数和… | 描述 基于事件函数和函数URL,提供移动解析HTTPDNS软<br>件自定义解析服务,支持自定义参数和返回值。<br>基于事件函数和函数URL,提供象动解析HTTPD | 描述 基于事件函数和函数URL,提供移动解析HTTPDNS软<br>件自定义解析服务,支持自定义参数和返回值。 |
|                     | 标签 Nodejs12.16 HTTPDNS SDNS                            | 标签 Python2.7 件自定义解析服务,支持自定义参数和返回值。                                                  | Figure Python3.6 HTTPDNS SDNS                           |
|                     | 作者 🔗 護讯云开发者社区 (模版有问题?点击向作者反馈)                          | 作者 🔗 腾讯云开发者社区 (橫版有问题?点击向作者反馈)                                                       | 作者 🔗 腾讯云开发者社区 (横版有问题?点击向作者反馈)                           |
|                     | 部署 517次                                                | 部署 83次                                                                              | 部署 106次                                                 |
|                     |                                                        |                                                                                     |                                                         |
|                     |                                                        |                                                                                     |                                                         |

5. 在基础配置模块中,填写基本配置相关信息。如下图所示:

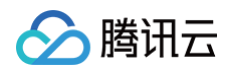

| 基础配置   |                                                      |
|--------|------------------------------------------------------|
| 函数名称 * | SDNSook-16 93                                        |
|        | 只能包含字母、数字、下划线、连字符,以字母开头,以数字或字                        |
| 地域 *   | ◎ 广州                                                 |
| 描述*    | 基于事件函数和API网关,提供修动解析HTTPDNS软件自定义<br>解析器务,艾特自定义参数和返回值。 |
|        | 最大支持1000个英文字母、数字、空格、逗号、句号、中文                         |

- 函数名称:可自定义填写。
- 地域:请选择需要支持的地域。
- 描述:请填写创建该云函数的相关原因。

6. 在函数代码模块中,移动解析 HTTPDNS 将提供代码 demo 供您参考,您可按照实际需求进行配置函数代码。如下图所示:

| <ul> <li>说明:</li> <li>函数代码配置;</li> </ul> | <mark>兑明请参见 编写自定义解析函数</mark> 。 |                                                                                                    |          |  |
|------------------------------------------|--------------------------------|----------------------------------------------------------------------------------------------------|----------|--|
| 函数代码 运行环境: Nodejs12.                     | 16 执行方法: index.main_handler    |                                                                                                    | Y        |  |
|                                          | 文件 鴉福 面口                       |                                                                                                    |          |  |
|                                          | 🛐 index.js                     |                                                                                                    | <b>-</b> |  |
| Index.js                                 | <pre>1</pre>                   | A second second se |          |  |
| * 🔥 SDNSook-1644996793                   |                                | 行:1列:1 UTF-8 java                                                                                                    | ascript  |  |

7. 在高级配置与触发器配置模块中,请参见云函数 函数相关配置 和 触发器配置 相关文档进行配置。此处以默认配置为例。

#### () 说明:

由于 API 网关产品计划于 2025年6月30日停止服务,2024年7月1日起,新老用户不再支持新建 API 网关触发器,存量触发器不受影响。2025年 6月30日起 ,API 网关触发器下线,存量触发器将不可用。如果您使用的是 API 网关基础功能,建议改用 函数 URL ,如果您使用的是更高阶的能 力,请使用 TSE 云原生网关,查看 迁移指引 。

8. 单击完成,即可完成配置。

## 步骤2:发布版本(可选)

1. 登录腾讯云 云函数 SCF (Serverless)管理控制台,进入函数服务页面。

| 2. 云函数创建完成后,单击您需要发布版本的 <b>函数名</b> ,进入该函数名的详情页面。 |                     |                                      |                         |                 |                                 |                               |                         |                     |        |           |           |                              |                          |        |       |         |
|-------------------------------------------------|---------------------|--------------------------------------|-------------------------|-----------------|---------------------------------|-------------------------------|-------------------------|---------------------|--------|-----------|-----------|------------------------------|--------------------------|--------|-------|---------|
|                                                 | 函数服务                | ⑤ 广州(12) ∨                           | 命名空间: d                 | efault          |                                 | ~ 6                           | 3 <del>Л</del>          | 1级套督 ①              | 购买资源包  | ٦         |           |                              |                          |        | 函数服   | 發幕助文档 2 |
|                                                 | ① 由于A<br><u>函数U</u> | .PI 网关产品计划于<br>I <u>RL</u> 12 , 如果您使 | - 2025年6月30日<br>用的是更高阶的 | 日停止服务,<br>能力,请使 | 2024年7月1日起<br>用 <u>TSE云原生网关</u> | ,新老用户不再<br>12 ,查看 <u>迁移</u> 打 | 支持新建<br><u>   </u>   12 | API网关触发器,存量         | 主要的法律  | ]。2025年6月 | 弓30日起,API | 网关触发器下线,存量触发                 | 器将不可用。如果您使用的是 API 网关基础   | 功能,建议改 | 用     | <2/2>   |
|                                                 | 新建                  | 删除 已选中                               | 中0个函数,批量                | 副除单次上           | 限为10个函数                         |                               |                         |                     |        | 727       | 青选择您要进行)  | 过滤的标签,使用并发配额过                | 过滤时可使用">0"、"=128"等方法进行搜索 |        | Q     | C 🅸 Ŧ   |
|                                                 | 函数名:                |                                      | 函数状态 🖓                  | 监控              | 函数类型 🕜                          | 运行环境                          | T                       | 描述                  | 日志     | 記置        |           | 最大独占配额(j)<br>可配余额: 114,176MB | 预置并发()<br>已配置:0MB        | 操      | /F    |         |
|                                                 |                     |                                      | ⑦ 正常                    | ۵۵              | Web函数                           | Nodejs 12.1                   | 6                       | Created by Serverle | ess Co | E主题 ID:   | Ľ         | 未配置                          | 未配置                      | 复      | 則 并发管 | 理删除     |

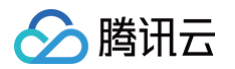

#### 3. 单击右上角的操作,在下拉框中选择发布新版本。如下图所示:

| ←                    | 正常                                                                                                    |                                                 | 函数服务帮助文档 13                                  |
|----------------------|----------------------------------------------------------------------------------------------------|-------------------------------------------------|----------------------------------------------|
| 函数管理<br>版本管理<br>別名管理 | 函数管理<br>函数配置 函数代码 层管理 监控信息                                                                                                    | 日志查询                                            | 版本: \$LATEST > 操作 ><br>没布新版本<br>创建訳名<br>翻绘别名 |
| 触发管理                 | 提交方法⑦* 在线编辑 · 运行动                                                                                                    | 坞 Nodejs 12.16                                  | Node.js 12.16 开发教程 12 流量设置                   |
| 函数 URL               | 《 编辑选择 查看 转到 运行 终端 帮助                                                                                                    | $\leftrightarrow$ , $D$ http-express-KkQ050H-bx | 删除函数                                         |
| 监控信息                 |                                                                                                    | \$ scf_bootstrap ×                              | 已総器 []] …                                    |
| 日志查询                 | ✓ HTTP-EXPRESS-KKQ05OH-BX ✓ .vscode                                                                                                    | src> \$ scf_bootstrap<br>1 #!/usr/bin/env bash  |                                              |
| 并发配额                 | ∽ src<br>> layer                                                                                                    | 2<br>3 /var/lang/node12/bin/node app.js         |                                              |
| 部署日志                 | B       > node_modules         JS app.js       0 index.html         ID package-lock.json       0 package;jon         S scf_bootstrap       ! serverless.yml         F src.map       4 yarn.lock | 4                                               |                                              |

#### △ 注意:

- 发布新版本后,云函数将生成新的版本号。请牢记生成的服务版本号,可在移动解析 HTTPDNS 控制台 添加自定义解析域名 时进行选择。
- 若需使用 LATEST 版本,请您前往 云函数控制台 创建 LATEST 版本触发器并予以绑定后才可正常使用。创建的触发器中请勿开启集成响应, 否则将导致无法正常使用,详情请参见 创建触发器。
- 由于 API 网关产品计划于 2025年6月30日停止服务,2024年7月1日起,新老用户不再支持新建 API 网关触发器,存量触发器不受影响。
   2025年6月30日起, API 网关触发器下线,存量触发器将不可用。如果您使用的是 API 网关基础功能,建议改用 函数 URL,如果您使用的是
   更高阶的能力,请使用 TSE 云原生网关,查看 迁移指引。

4. 发布完成后,函数计算控制台的样例配置部分已经完成。

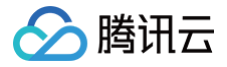

# 解析监控

最近更新时间: 2025-05-06 17:52:52

#### 概述

移动解析 HTTPDNS 主要是通过 HTTP 协议代替 DNS 协议,为移动 APP 解决 LocalDNS 解析劫持的问题。

一般情况下,未接入 HTTPDNS SDK 的 APP 存在以下问题:

- 1. 域名资源的访问/下载成功率低(接入 HTTPDNS SDK 前: 成功率大致在 93%~98%);
- 2. 难以定位业务异常是否发生在 DNS 解析阶段,也无法确定 APP 访问异常是否是解析劫持或者 LocalDNS 解析导致。 此时可以通过接入 HTTPDNS SDK,将域名资源的访问/下载成功率提升至 99% 以上,并且通过 SDK 的解析日志上报能力,可以统计解析劫持、域名解析 成功率、缓存率等数据,更进一步协助业务排查定位优化 APP 可用性。
- 解析监控页面的解析量不作为实际解析过程中的计费依据,解析监控内的解析量目前仅支持 SDK 上报,上报的解析量与开启时间、SDK 版本、网络环境有 关。实际的解析量请前往 域名管理 页面查看或下载。

#### 前提条件

- 1. 开通移动解析 HTTPDNS 服务,详情请参见 开通移动解析 HTTPDNS。
- 2. 服务开通后,您需在移动解析 HTTPDNS 控制台添加解析域名才可正常使用,详情请参见 添加域名 。
- 3. 在移动解析 HTTPDNS 控制台申请接入 SDK,详情请参见 开通 SDK。
- 4. SDK 开通后,移动解析 HTTPDNS 将为您分配授权 ID、AES 和 DES 加密密钥及 HTTPS Token 等配置信息。您可前往 开发配置 页面查看,如下图所示:

| 开发配置       愛奴四-      本月解析量为 0 次                                                                          |           |           | 帮           |
|----------------------------------------------------------------------------------------------------|-----------|-----------|-------------|
| <ul> <li>         立即启动移动解析 HTTPDNS         (X)第2步轻松开启回用(操入应用&gt;概定域名)         生成在置 下载SDK     </li> </ul> |           |           | 4           |
| 基础信息 ①                                                                                                   |           |           |             |
| 备注 - 🎤                                                                                                   | DES加密 支持中 | AES加密 支持中 | HTTPS加密 支持中 |
| 状态 解析中 暂停解析                                                                                              | 密钥 必      | 密钥 Ø      | Token 🧀     |
| 标篮 ①                                                                                                    |           |           |             |

5. APP 接入 HTTPDNS Android SDK V4.4.0、iOS SDK 1.7.0 或更高版本。

## 接入步骤

- 1. 启用 HTTPDNS 解析监控前,请参照 iOS SDK 接入、Android SDK 接入,使用 Android SDK V4.4.0、iOS SDK 1.7.0 或更高版本;
- 2. 在HTTPDNS控制台 解析监控 页面,单击"解析监控开关"开启解析日志上报,HTTPDNS 后台系统将会分析上报数据,将相关数据呈现出来。

| () i<br> <br> <br> | <b>说明</b> :<br>目前館<br>相关性 | :<br>解析监控正处于公测阶段,在公测结束后,该功能将正常计费,腾讯云将正式通知您何时启动计费,如您此前已经启用该项功能,即代表您<br>协议,并且您可以通过开关控制该功能的启用。 | 同意 |
|--------------------|---------------------------|---------------------------------------------------------------------------------------------|----|
| 解析监控 🛛             | 授权ID:                     | 0%A 本月解析量为 <mark>1万</mark> 次                                                                |    |
|                    |                           | ↓ 目影解析监控正处于公園所度,在公園結果品,该功能再正常计量,展示出再正式通知您何知品和计量,然您以前已经是用该项功能,影代表您以前关系的议,并且您可以通过并关在制该功能的应用,  |    |

#### 指标说明

腾讯云移动解析 HTTPDNS 利用自有数据分析能力实现国内领先的 APP DNS 解析大数据分析平台,解析监控页面功能如下:

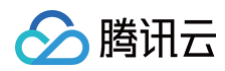

概赏

| soк янт≘<br>146 ж       | жучёйе ©<br>О х   | sdk 缓存率 ①<br>9 <sub>%</sub> |               | 解析速度提升①<br><b>9</b> %                    |                            |
|-------------------------|-------------------|-----------------------------|---------------|------------------------------------------|----------------------------|
| 平均耗时(地区视图)<br>中国地想 世界地面 | 91<br>91<br>19-11 |                             | 編号 地区<br>1 广东 | 解析量(凸比) \$ 解析成功率 \$<br>146 (100%) 80.82% | 上<br>平均编析的题 #<br>104.34 ms |
|                         |                   |                             | 共 1 条         | 10 ▼ 条/页 🛛 🖌 🔳                           | /1页 🕨 🗏                    |

具体指标说明如下:

- SDK 解析量: SDK 所收到的所有请求量;
- 减少劫持量:统计 HTTPDNS 请求正常返回(err\_code = 0),且解析结果与 LocalDNS 完全不一致的数量;
- SDK 缓存率:命中缓存解析量/客户总解析量;
- 解析速率提升: SDK 缓存率越高,提升速度占比越高;
- 地区视图: 各个国家、省份及地区 HTTPDNS 的解析量、解析成功率、平均解析时延;
- ISP 视图:国内各个运营商的 HTTPDNS 的解析量、解析成功率、平均解析时延;
- 被劫持TOP10 域名:HTTPDNS 解析结果与 LocalDNS 解析结果完全不一致的 TOP10 域名、解析量;
- TOP10 异常域名监控: HTTPDNS API 请求报错(err\_code!=0)的解析量,一般为解析超时/网络不可达等用户网络异常情况;
- 错误码监控: HTTPDNS SDK 上报以下错误码以及数量统计。

| 错误码(err_code) | 含义            | 错误码(err_code) | 含义        |
|---------------|---------------|---------------|-----------|
| 1             | 解析请求未连接成功     | 2             | 解析超时      |
| 1001          | 创建socket连接失败  | 21001         | 发送请求失败    |
| 1004          | 调整通道非阻塞模式失败   | 3             | 没有解析数据    |
| 1005          | 注册channel通道失败 | 31001         | 返回失败,需要重连 |
| 1006          | 创造套接字地址失败     | 31002         | 返回异常失败    |
| 1007          | 加密请求内容失败      | 41001         | 返回内容解密失败  |
| 1008          | 创造请求包体失败      | 41002         | 返回内容解析失败  |
| 11001         | 连接失败          | 0             | 解析成功      |

DNS 会话数据统计: 以一个 APP 周期作为一个会话进行统计 UV、MAU 数据。